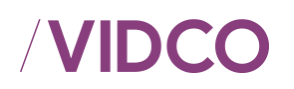

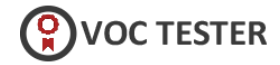

## GÜVENLİ SINAV UYGULAMASI İLE ONLINE SINAV ADAY KULLANIM KILAVUZU

Aday portalındaki **Online Sınava Giriş** menüsünden T.C Kimlik Numaranız ve şifreniz ile **Giriş Yap** butonu ile giriş yapabilirsiniz.

Şifreyi hatırlamıyorsanız, Aday Girişi alanından T.C kimlik numaranızı yazarak **Şifrenizi** *Hatırlamıyorsanız Tıklayınız* alanından cep telefonu veya e-posta alanını seçip şifre aktivasyonu yapabilirsiniz.

| DCO                                                                                                    |                       |                  | TÜV AUSTRIA Personel Belgele                                     | TR EN<br>andirme Eğitim Ltd.<br>Www.tuvaustria<br>+90 312 255 5 |
|----------------------------------------------------------------------------------------------------|-----------------------|------------------|------------------------------------------------------------------|-----------------------------------------------------------------|
| nav Takvimi Başvuru Yap Online Sınava Giriş Belgelendirme Kapsamı Duyurular                                        | Bize Ulaşın 👻         |                  | Online Aday İşlemleri 👻                                          | 🔒 Aday Girişi                                                   |
| reysel Başvuruya Açık Olan Sınavlar Bireysel Başvuruya Kapalı Olan Sınavlar Tamamlanmış Sınavlar                   |                       |                  | → SINAV BAŞVURUS                                                 | U YAP 📢                                                         |
| Şu an başvurabileceğiniz bir açık sınav bulunmuyor. Tamamlanmış sınav programlarını görmek için <u>tıklayınız.</u> |                       |                  |                                                                  |                                                                 |
|                                                                                                    |                       |                  | 📢 Belgelendirme Merke                                            | zi                                                              |
| Belge almak istediğiniz yeterillik için bir sınav bulunmuyor ise başvuru yapmak için <u>tıklayınız.</u>            |                       |                  |                                                                  |                                                                 |
|                                                                                                    |                       |                  | Duyuruları                                                       |                                                                 |
|                                                                                                    | Sınav Tarih Aralığı : | Sinavları Göster | 20.12.2016 > Ahşap Kalıpçı (Seviye 3) Sı<br>açıklanmıştır        | nav sonuçları                                                   |
|                                                                                                    |                       |                  | 19.12.2016 > Ahşap Kalıpçı (Seviye 3) Sı<br>açıklanmıştır        | nav sonuçları                                                   |
|                                                                                                    |                       |                  | 16.12.2016 > Duvarcı (Seviye 3) Sınav so                         | nuçları açıklanmı;                                              |
|                                                                                                    |                       |                  | 16.12.2016 > Seramik Karo Kaplamacısı<br>sonuçları açıklanmıştır | (Seviye 3)Sınav                                                 |
|                                                                                                    |                       |                  | 15.12.2016 > Ahşap Kalıpçı (Seviye 3) Sı<br>açıklanmıştır        | nav sonuçları                                                   |
|                                                                                                    |                       |                  | 15.12.2016 > Sivaci (Seviye 3) Sinav son                         | uçları açıklanmışt                                              |
|                                                                                                    |                       |                  | 15.12.2016 > Duvarci (Seviye 3) Sinav so                         | nuçları açıklarımış                                             |
|                                                                                                    |                       |                  | 15.12.2016 > İsi Yalıtımcısı (Seviye 3) Sın<br>açıklanmıştır     | av sonuçları                                                    |
|                                                                                                    |                       |                  | 14.12.2016 > Ahşap Kalıpçı (Seviye 3) Sı<br>açıklanmıştır        | nav sonuçları                                                   |
|                                                                                                    |                       |                  | 14.12.2016 > Sivaci (Seviye 3) Sinav son                         | uçları açıklanmıştı                                             |
|                                                                                                    |                       |                  |                                                                  | 📢 Tûm Duyurul                                                   |
|                                                                                                    |                       |                  |                                                                  |                                                                 |

Ekran Görüntüsü 1:Güvenli Sınav İşlemleri-Sınava Giriş

| Oplin      | a Supava Ciria                                                |  |
|------------|---------------------------------------------------------------|--|
| Online su  | ıe on lava GIIŞ<br>nava giriş için aşağıdaki bilgileri<br>uz. |  |
| <b>1</b> 2 | 1442523414                                                    |  |
| <b>•</b> • |                                                               |  |
|            | GIRİŞ YAP                                                     |  |

Ekran Görüntüsü 2: Güvenli Sınav İşlemleri- Aday Giriş İşlemleri

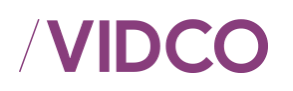

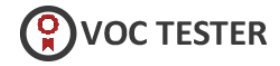

Giriş yaptıktan sonra doğrulama ekranına yönlendirileceksiniz. Doğrulama ekranında, "Güvenli Sınav Uygulaması indirme için buraya tıklayınız" alanındaki *buraya* ifadesine tıklayıp Güvenli Sınav Uygulamasını indirdikten sonra *İndirdim ve Yükledim* butonuna basınız. Güvenli Sınav Uygulaması indirilmezse sınava başlayamazsınız.

| /VIDCO                                                                |                        | Aydan TAŞLIÇUKUR 🗸 |
|-----------------------------------------------------------------------|------------------------|--------------------|
| DOĞRULAMA                                                             |                        |                    |
| Güvenli Tarayıcı<br>Güvenli tarayıcıyı indirme için buraya tıklayınız | ✓ İndirdim ve Yükledim |                    |

Ekran Görüntüsü 3:Güvenli Sınav Uygulaması İndirme

Bu aşamadan sonra sınava girecek olduğunuz cihazla ilgili sistem kontrolleri gerçekleştirilecektir. Sistem kontrollerinde kamera ve mikrofon erişimine izin vermeniz istenecektir. Kontroller tamamlandıktan sonra Sınav Kurallarını okuyarak onaylamanız gerekmektedir. Ardından örnek Sınav Tanıtım ekranına yönlendirileceksiniz. Sınav Görevlisinin sınavı başlatması ile sınavınız başlayacaktır. Sınav aşamasına kadar ekrandaki bütün bilgilendirmeleri dikkatlice okumanız gerekmektedir.

Sınav aşamasına kadar aday portalında yer alacak bilgilendirmeler;

 Sınavlarım: Genel sınav bilgilerinizin olduğu ekrandır. Bu ekranda Sınav Kodu, Yeterlilik bilgileri ve hangi birimlerden sınava gireceğiniz, sınav tarihi-saati, destek alabileceğiniz telefon numarası ve sınavın durum bilgisi yer alır.
 Bütün bilgilerin doğruluğunu beyan etmek için *Okudum ve Onaylıyorum* kutucuğunu işaretleyip *Devam Et* butonuna basıp ,Sistem Kontrolleri ekranına geçeceksiniz.

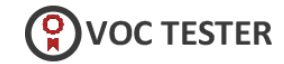

## /VIDCO

| 1) Sınavları                                                                                                    | m 2) Sistem Kontrolleri 3) Sinav Kuralları ve Bilgilendirme                                                                                                    |  |  |  |
|----------------------------------------------------------------------------------------------------|----------------------------------------------------------------------------------------------------|--|--|--|
| IERHABA AYDAN TAŞLIÇI                                                                                                    | JKUR                                                                                                    |  |  |  |
| Sinavınız başlamadan önce kontroller sağlanacaktır. Kontroller tamamlandıktan sonra sizi örnek sınav ekranına yönlendireceğiz. Ardından da gerçek sınavınız<br>başlayacaktır. Bu süreçte ekrandaki bütün bilgilendirmeleri dikkatlice okuyunuz. Bu kontroller için T.C Kimlik veya Ehliyetinizi hazır olarak bulundurunuz. |                                                                                                    |  |  |  |
| Sınav Kodu                                                                                                    | ONLINE SINAV 14                                                                                                    |  |  |  |
| Yeterlilik                                                                                                    | 11UY0011-3 AHŞAP KALIPÇI SEVİYE 3 (Rev 2)                                                                                                    |  |  |  |
| Yeterlilik Birimleri                                                                                                    | 11UY0011-3/A1 (Rev 2) iş Sağlığı ve Güvenliği, iş Organizasyonunun Yapılması<br>11UY0011-3/A2 (Rev 2) Ahşap Kalıp işlerinde Genel Mesleki Bilgi ve Uygulama Becerisi |  |  |  |
| Sınav Tarihi / Saati                                                                                                    | 17 Nisan 2020 10:10                                                                                                    |  |  |  |
| Destek Telefonu                                                                                                    | +905321609986                                                                                                    |  |  |  |
| Durum                                                                                                    |                                                                                                    |  |  |  |
|                                                                                                    |                                                                                                    |  |  |  |

Ekran Görüntüsü 4: Güvenli Sınav İşlemleri - Sınav Kontrolleri

 Sistem Kontrolleri: Bilgisayarınızın, mikrofon, hoparlör ve kamera ayarlarının bulunduğu ekrandır. Sınav esnasında kayıt alınacağına dair bilgilendirmeyi Okudum ve Onaylıyorum kutucuğunu işaretleyerek ve Devam Et butonuna basıp sınav kuralları ve bilgilendirme ekranına geçiş yapacaksınız.

|                                                                                                    |                                                                                      | 3) Sınav Kuralları ve Bilgilendirme |
|----------------------------------------------------------------------------------------------------|--------------------------------------------------------------------------------------|-------------------------------------|
|                                                                                                    | Mikrofon                                                                             |                                     |
|                                                                                                    | Varsayılan - Harici Mikrofon                                                         | (Built-in) \$                       |
|                                                                                                    | Hoparlör                                                                             |                                     |
|                                                                                                    | Varsayılan - Harici Kulaklık (I                                                      | Built-in) 🗘                         |
| a con                                                                                                    | Kamera                                                                               |                                     |
|                                                                                                    | FaceTime HD Camera (05ac                                                             | :8514)                              |
|                                                                                                    |                                                                                      |                                     |
|                                                                                                    |                                                                                      |                                     |
| Destek al                                                                                                    | Imak için +905321609986 nolu telefona ulaşabilirsiniz.                               |                                     |
| Destek al                                                                                                    | Imak için +905321609986 nolu telefona ulaşabilirsiniz.                               |                                     |
| Destek al                                                                                                    | Imak için +905321609986 nolu telefona ulaşabilirsiniz.                               |                                     |
| Destek al<br>Sınav esnasında sesli görüntülü kayıt alınacaktır.<br>Sınav süresi boyunca kameranızı ve mikrofonununuzu açı | Imak için +905321609986 nolu telefona ulaşabilirsiniz.<br>ık tutmanız gerekmektedir. |                                     |

Ekran Görüntüsü 5 : Güvenli Sınav İşlemleri-Sistem Kontrolleri 2

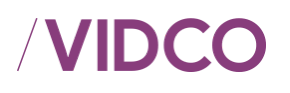

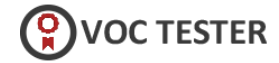

Sınav Kuralları ve Bilgilendirme: Bu ekranda sınav ile ilgili kurallar yer alır. Kuralları okuduktan sonra Okudum ve Onaylıyorum kutucuğunu işaretleyip Devam Et butonuna bastıktan sonra açılan pencerede Sınav Tanıtım Ekranını Göster butonuna basarak sınav tanıtım ekranlarına yönlendirileceksiniz.

| SINAV KURALLARI VE BİLGİLENDİRME                                                                                                    |                                                                                                    | []                                                                                                    |
|----------------------------------------------------------------------------------------------------|----------------------------------------------------------------------------------------------------|----------------------------------------------------------------------------------------------------|
| 1) Sınavlarım                                                                                                    | 2) Sistem Kontrolleri                                                                                                    | 3) Sınav Kuralları ve Bilgilendirme                                                                      |
| <ol> <li>Sinavda toplam 55 soru bulunmaktadır ve her soru eşit</li> <li>Her birim 100 tam puan üzerinden değerlendirlir.</li> <li>Toplam sınav süresi 69 dakikadır.</li> <li>Cevaplamaya istediğiniz sorudan başlayabilirsiniz. Her</li> <li>Soruların cevap şikkını belirgin bir şekilde işaretleyiniz.</li> <li>Her sorunun sadece 1 döğur cevab bulunmaktadır.</li> <li>Aynı soruda birden fazla şikkı işaretlemeniz halinde ce</li> <li>Aday sınav başladıktan sonra ilk 15 dakika içerisinde s</li> <li>Sinav süresince herhangi bir ihtiyaçi çin sınav salonun</li> <li>Sinav esnasında adayların birbirleriyle yardımlaşmaları</li> <li>Sınav esnasında cey telefonu, tablet vbz herhangi bir e</li> <li>Sınav sorumlus adeşlama bilgila vermeden önce kitapı</li> <li>Sınav sorumlası daşlama bilgilar iksımdaki imza</li> </ol> | t puanlıdır.<br>r soru ile ilgilicevabınızı, cevap kâğıdında o soru<br>vabrızı yanlışsayılacaktır.<br>ıınav salonunu terkedemez.<br>dan çıkılamaz.<br>ve konuşmalarıyasaktır. Birbirleriyle yardımlaş.<br>yardımıcı mateyablulundurulması yasaktır.<br>ilektronik cihazkullanılması yasaktır.<br>ktronik sigarakullanılması yasaktır.<br>çığı açmayınız. | ı için ayrılmış olan yare işaretlemeyiunutmayınız.<br>an ve konuşan adaylara kopya işlemiuygulanacaktır. |
| SINAV EKRANININ NAS                                                                                                    | ŞİMDİ DEMO SINAVINIZ GÖSTERİLECEK<br>IL ÇALIŞTIĞINI GÖRECEKSİNİZ ARDINDAN SIN                                                                                                    | IAVINIZ BAŞLAYACAK                                                                                       |
| Destek alı                                                                                                    | mak için <b>+905321609986</b> nolu telefona ulaşab                                                                                                    | illirsiniz.                                                                                              |
|                                                                                                    |                                                                                                    | Okudum ve Onayliyorum                                                                                    |
|                                                                                                    |                                                                                                    |                                                                                                    |

Ekran Görüntüsü 6 : Güvenli Sınav İşlemleri-Sınav Kuralları ve Bilgilendirme

| Veterfilik: ULUSAL VETERLILIK ADI                                                                                                    | Aydan TAŞLIÇUKUR<br>Başvuru No :6013                            |
|----------------------------------------------------------------------------------------------------|-----------------------------------------------------------------|
| yelefillik Ismi bu kısında<br>yazmakladır.<br>Se <b>Left de Dalama Ballunduğunuz Soru Veşi Cevapladığınız Soru Ge Cevaplanmayan Soru</b> | Sinav Kodu<br>ONLINE SINAV 14                                   |
| 6. Soru                                                                                                    | Gerçek sükreniz sınav başladığında bu<br>bölümde yer alacaktır. |
| Türkiye'nin Başkenti Neresidir?                                                                                                    | Video Görüntüm                                                  |
| Izmir                                                                                                    |                                                                 |
| B Arkara<br>C Istanbul                                                                                                    | Sinav Gözetmeni                                                 |
| D Erzincan                                                                                                    |                                                                 |
| ✓ CEVAPLA Ø BOŞ BIRAK                                                                                                    | 🥠 Görüntüleri Gizle                                             |
| Destek almak izin 400532180086 nolu telefons vänsähilisiini z                                                                            |                                                                 |

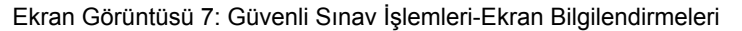

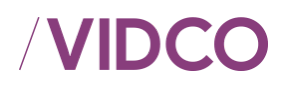

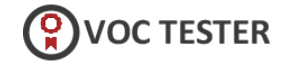

Sınav Tanıtım ekranlarında sınav sayfasında bulunan bütün alanlar hakkında bilgilendirmeler gösterilecektir. Bu bilgilendirmeleri dikkatli bir şekilde okuyup **Bitir** butonuna bastıktan sonra sınav erkanına yönlendirileceksiniz.

Sınav tanıtım ekranları son aşamasında **Dosyayı İndirmek İçin Tıklayınız** butonuna bastığınızda Güvenli Sınav Uygulaması dosyasına yönlendirileceksiniz.

| Veterfillik: ULUSAL VETERLİLİK ADI<br>Birimler: Birinci Birim İkinci Birim Üçüncü Birim | Aydan TAŞLIÇUKUK<br>Başvuru No :6388                        |
|-----------------------------------------------------------------------------------------|-------------------------------------------------------------|
| Sordar: 1 2 3 4 3 9 7 8 0 10                                                            | Sinav Kodu<br>P Online Sinav Seb V2                         |
| Maxi Bulunduğunuz Soru Yeşa Cevapladığınız Soru Gr Cevaplanmayan Soru                   | Kalan Süreniz<br>30:00<br>Gererk süreriz enav hatladönda bu |
| 6. Soru<br>Türkive'nin Baskenti Neresidir?                                              | bölümde yer alacaktır.<br>Video Görüntüm                    |
|                                                                                         |                                                             |
| B Ankara                                                                                | Sinav Görevlisi                                             |
| © Istanbul                                                                              |                                                             |
| D Erzincan                                                                              |                                                             |
|                                                                                         | 🕫 Görüntüleri Gizle                                         |
| ✓ CEVAPLA Ø BOŞ BIRAK                                                                   |                                                             |
|                                                                                         |                                                             |
| Destek almak için +905060556058 nolu telefona ulaşabilirsiniz.                          |                                                             |
| 📥 Dosyayı indirmek için Tiklayınız                                                      |                                                             |

Ekran Görüntüsü 8: Güvenli Sınav İşlemleri - Sınav Dosyası İndirme İşlemleri

İndirilen dosya Güvenli Sınav Uygulaması ile açılır ve sınav ekranları için tekrar giriş ekranlarına yönlendirileceksiniz. T.C kimlik numaranızı ve şifrenizi girip *Giriş Yap* butonuna basınız.

| 0                |                                                |
|------------------|------------------------------------------------|
| Uni              | ine Sinava Giriş                               |
| Online<br>doldur | sınava giriş için aşağıdaki bilgileri<br>unuz. |
|                  |                                                |
| 2                | T.C. Kimlik No                                 |
|                  | Şifre                                          |
|                  |                                                |
|                  | GIRIŞ YAP                                      |

Ekran Görüntüsü 9: Güvenli Sınav İşlemleri-Güvenli Sınav Uygulamasından Giriş İşlemleri

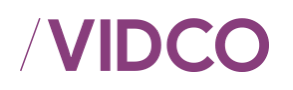

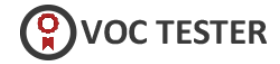

Sınav Görevlisi tarafından sınav başlatıldıktan sonra **Sınav Ekranına Gitmek İçin Tıklayınız** butonuna bastığınızda, sınavınız başlamış olur ve sınav görevlisi tarafından görüntünüz ile birlikte işlem yaptığınız ekran canlı olarak izlenecektir.

Sınav görevlisi, uygun görmesi durumunda sınavınızı durdurabilir ya da sınavınızı bitirebilir.

| Birimleri  | 11UY0011-3/A1 (Rev 2) iş Sağlığı ve Güvenliği, iş Organizasyonunun Yapılması<br>11UY0011-3/A2 (Rev 2) Ahşap Kalıp İşlerinde Genel Mesleki Bilgi ve Uygulama Beconsi |
|------------|----------------------------------------------------------------------------------------------------|
| si         | SINAV DURUMU                                                                                                    |
| ni / Saati | Sınav Henüz Başlamadı. Sınav ekranına gidebilmeniz için gözetmenin sınavı başlatması bekleniyor.                                                                    |
| lefonu     |                                                                                                    |
|            | Timmam                                                                                                    |
|            | Sınava Başlamak İçin Tıklayınız                                                                                                    |
|            |                                                                                                    |
|            |                                                                                                    |

Ekran Görüntüsü 10: Güvenli Sınav İşlemleri-Sınav Başlangıç Ekranları

Sınavı başladıktan sonra sorular için verdiğiniz cevap seçeneğini işaretleyerek *CEVAPLA* butonuna basınız.

Soruyu boş bırakmak isterseniz **BOŞ BIRAK** butonuna basarak sonraki sorudan devam edebilirsiniz.

Soru numaralarının üzerinde bulunan renkler;

- Yeşil: cevapladığınız soruyu
- Gri: Boş bıraktığınız soruyu
- Mavi: Üzerinde bulunduğunuz soruyu ifade eder.

| Vesterlillik: 11UV0011-3.A163AP KALIPCI SEVIVE 3 (Rev 2)<br>11UV0011-3.A1<br>Birlinsher:<br>1 2 3 4 5 6 7 0 9 10 11 12 10 14 15 16 17 18 19 20 21 22 23 24 25 20 27 20 29 | Aydan TAŞLIÇUKUR<br>Bayurur No. 6388<br>Sınav Kodu<br>Online Sınav Seb V2<br>Kalan Süreniz |
|----------------------------------------------------------------------------------------------------|--------------------------------------------------------------------------------------------|
| <text></text>                                                                                                    | G3:41                                                                                      |
| Buna göre, bu müşteri kaç tarklı seçim yapabilif?                                                                                                    |                                                                                            |

Ekran Görüntüsü 11:Güvenli Sınav İşlemleri-Sınav Ekranları

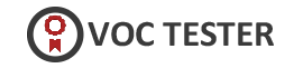

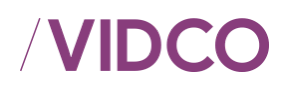

Sınavda ekran görüntü almanıza izin verilmez, ekran görüntüsü almak istemeniz durumunda Hata uyarısı verecektir.

Sınav planlaması yapılırken yönetim portalından eğer sorular arası geçiş engellenmiş ise boş bırakılan/cevaplanan sorulara geri dönülemez, sorular ve birimler arasında geçiş yapılamaz.

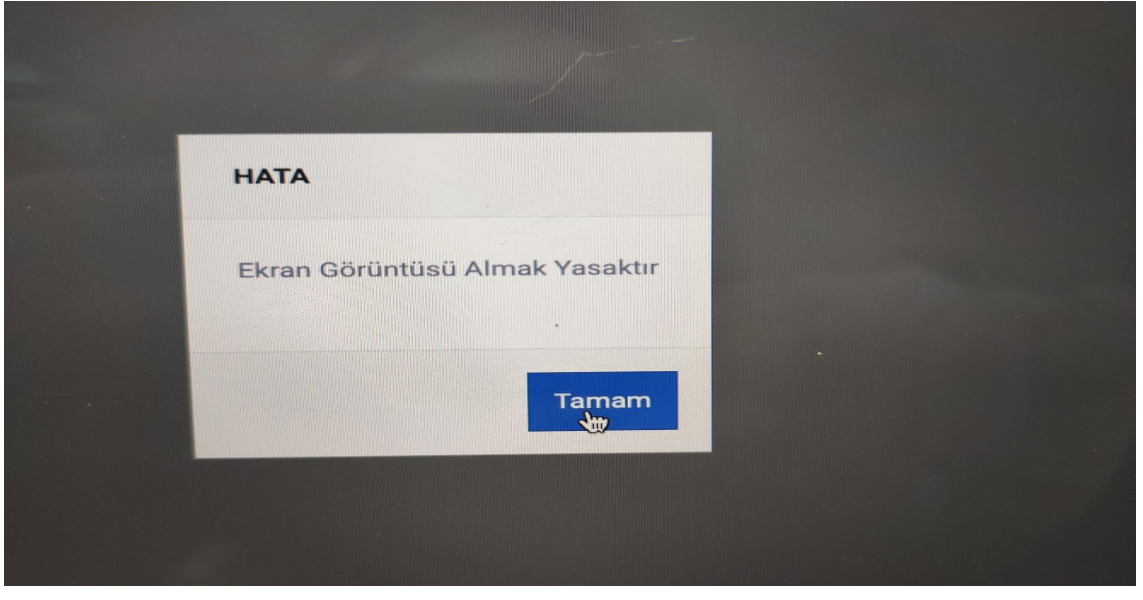

Ekran Görüntüsü 12: Güvenli Sınav İşlemleri-Ekran Görüntüsü Alma

Bir birimdeki sorularınız bittikten sonra sistem otomatik olarak sıradaki yeterlilik birimine ait sorulara yönlendirecektir.

| Name of States of States o |                                                                                                    |              |
|----------------------------------------------------------------------------------------------------|----------------------------------------------------------------------------------------------------|--------------|
| Abgar Kale Spinning Control of States                                                                                                    |                                                                                                    |              |
| 1 2 3 4 5 6 7 8 9 12 11 12 13                                                                                                    | 14 15 16 17 18 19 20 21 22 23 24 25 26                                                                      |              |
|                                                                                                    |                                                                                                    | 9 SAMAR 2017 |
| Class aptent taciti sociosqu ad litora torquent per co                                                                                                    | nubia nostra, per inceptos himenaeos                                                                        |              |
|                                                                                                    | SAYIN AYDAN TAŞLIÇUKUR                                                                                      |              |
| A 41                                                                                                    | UY0011-3/A1 iş Sağlığı ve Güvenliği, iş Organizasyonunun Yapılması yeterlilik birimindeki sorulannız bitti. |              |
|                                                                                                    | ✓ Tamam                                                                                                    |              |
| () 1946                                                                                                    |                                                                                                    |              |
| ✓ Cevania                                                                                                    | Ø BOŞ BIRAK                                                                                                 |              |
|                                                                                                    |                                                                                                    |              |
|                                                                                                    |                                                                                                    |              |
| Þ                                                                                                    |                                                                                                    |              |

Ekran Görüntüsü 13: Güvenli Sınav İşlemleri-Birim Sorularını Tamamlama Ekranı

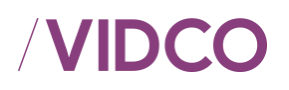

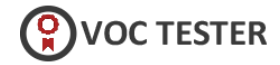

Bütün birimlerdeki sorularınız bittikten sınavının bittiğine dair uyarı çıkmaktadır. **Sınavı Bitir** butonuna basarak sınavınızı tamamlayabilirsiniz. Sınavı bitir butonu tıklanmaz ise sınav süreniz bittiğinde sistem otomatik olarak sınavınızı sonlandırır.

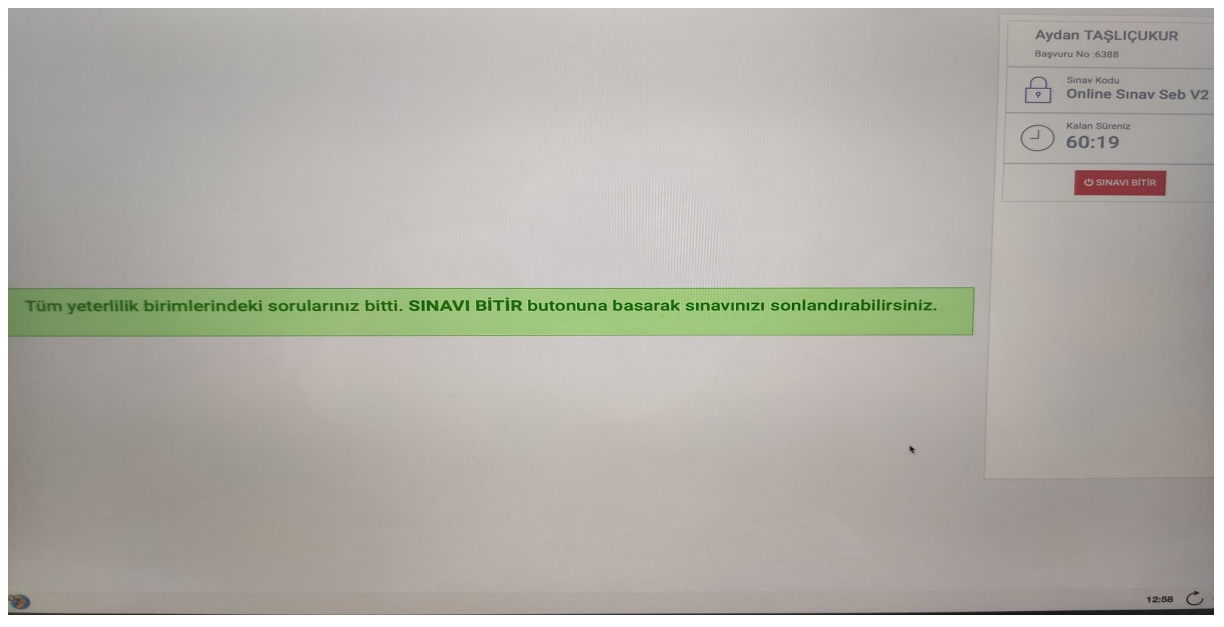

Ekran Görüntüsü 14:Güvenli Sınav İşlemleri-Sınav Sorularının Tümünü Bitişi

Sınavınız bittikten sonra *Sınavı Bitir* butonuna bastığınızda gelen uyarı ekranında tekrar Sınavı Bitir butonuna bastığınızda sınavınız tamamlanacaktır.

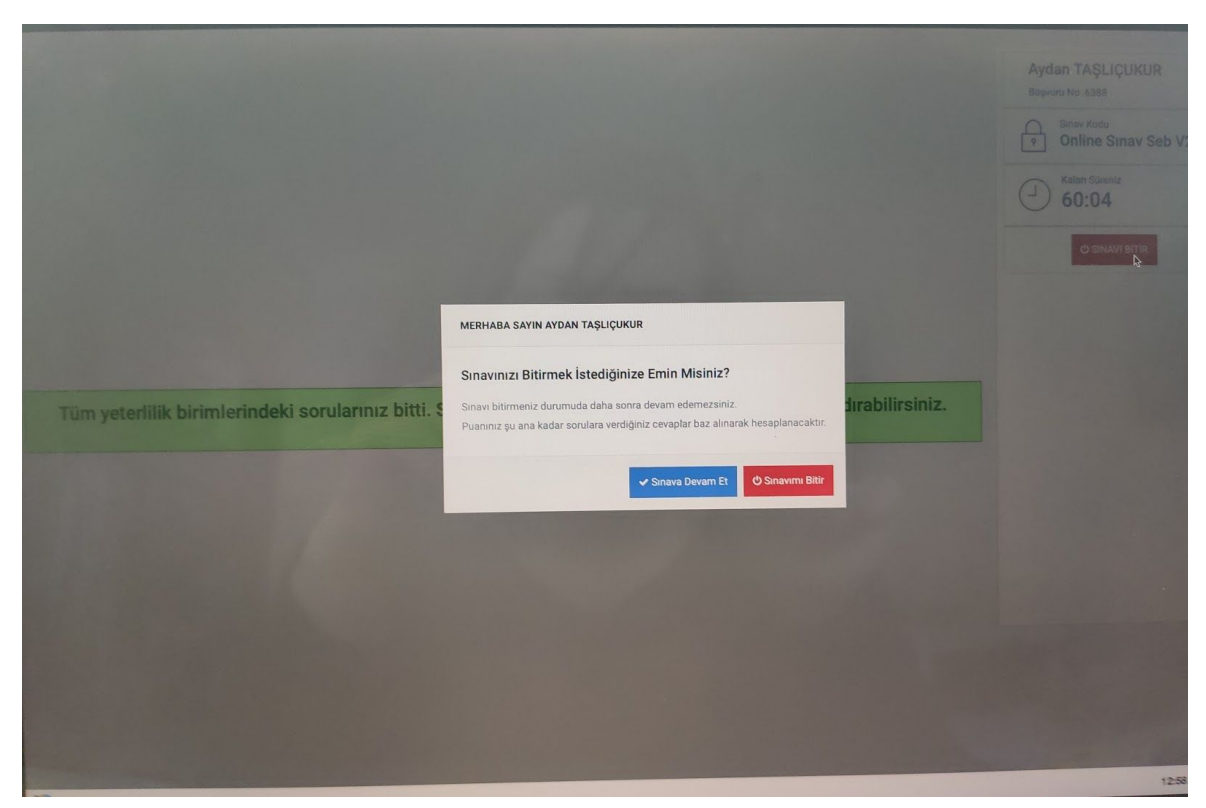

Ekran Görüntüsü 15: Güvenli Sınav İşlemleri-Sınav Bitirme Ekranı

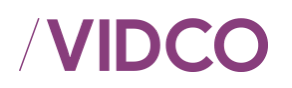

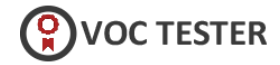

Sınavınızı bitirdikten sonra, açılan ekranda Güvenli Sınav Yazılımını Kapatmak İçin Tıklayınız alanına tıklayarak çıkış yapabilirsiniz.

| Sınavınız Tamamlanmıştır.                        |                                                                                                    |
|--------------------------------------------------|----------------------------------------------------------------------------------------------------|
| süvenli Sınav Yazılımını Kapatmak İçin Tiklayını | Z                                                                                                    |
|                                                  |                                                                                                    |
| MERHABA AYDAN TAŞLIÇUKUR                         |                                                                                                    |
| Sınavınız başlamadan önce kontroller sağla       | nacaktır. Kontroller tamamlandıktan sonra sizi örnek sınav ekranına yönlendireceğiz. Ardından da gerçek sınavınız |
| başlayacaktır. Bu süreçte ekrandaki bütün b      | ilgilendirmeleri dikkatlice okuyunuz.                                                                             |
| Aktif durumda sınavınız bulunmuyor.              |                                                                                                    |
|                                                  |                                                                                                    |
|                                                  |                                                                                                    |

Ekran Görüntüsü 16 :Güvenli Sınav İşlemleri-Sınav Çıkış Ekranı

Sınav sonuçlarınızı, sınav karar işlemleri tamamlandıktan sonra aday portalındaki *Sınav Sonuçlarım* menüsünden takip edebilirsiniz.

| IDCO                                                                                  |              |            |         |                       |                       |                    |                        | TOY AUSTRIA                                                                                                    | Personel Beigelendirme Egitim Ltd. ş<br>www.tuvaustria.o<br>+90 312 255 59 1 |  |
|---------------------------------------------------------------------------------------|--------------|------------|---------|-----------------------|-----------------------|--------------------|------------------------|----------------------------------------------------------------------------------------------------|------------------------------------------------------------------------------|--|
| Sınav Takvimi Başvuru Yap Online Sınava Giriş B                                       | elgelendirme | Kapsami    | Duyurul | ar Bize Ula           | aşın 👻                |                    |                        | Online Aday İşlemleri 👻                                                                                                    | 🛎 Aydan TAŞLIÇUKUR                                                           |  |
| Sınav Sonuçlarım<br>Anasayfa / Sınav Sonuçlarım                                       |              |            |         |                       |                       |                    |                        | ► SINAV                                                                                                    | BAŞVURUSU YAP 👀                                                              |  |
| 1UY0011-3 AHŞAP KALIPÇI SEVİYE 3 (Rev 2)                                              |              |            |         |                       |                       |                    |                        |                                                                                                    | r⊲ Belgelendirme Merkezi<br>Duyuruları                                       |  |
| Yeterlilik birim başarı durumu                                                        |              |            |         |                       |                       |                    |                        | 20.12.2016 > Ahşap Ka<br>açıklanmıştır                                                                                                    | lipçi (Seviye 3) Sınav sonuçları                                             |  |
| Yeterillik birimi                                                                     | Teorik       | Performans | Mülakat | Birim Başarı<br>Puanı | Adayın Birim<br>Puanı | Hesaplama<br>Şekli | Birim Başarı<br>Durumu | 19.12.2016 > Ahşap Ka<br>açıklanmıştır                                                                                                    | lıpçı (Seviye 3) Sınav sonuçları                                             |  |
| 11UY0011-3/A1 (Rev 2) İş Sağlığı ve Güvenliği, İş Organizasyonunun Yapılması          | T1           | P1         | 2       | T1:60P1:              |                       | Normal             | Başarısız              | 16.12.2016 > Duvarci (Seviye 3) Sinav sonuçları açıkları<br>16.12.2016 > Seramik Karo Kaplamacısı (Seviye 3)Sinav<br>sonuçları açıklanmıştır |                                                                              |  |
| All Directory of All (Device) Martin Balancia de Caracit Martinia Directory have been | T1           | P1         | T2      | T1:60                 |                       | Normal             | Bacarter               |                                                                                                    |                                                                              |  |
| 11010011-3/A2 (Hev 2) Anşap Kalıp işlerinde Gener Mesleki bilgi ve Oygulama           |              |            | 14      | TO-CODI -             |                       | recenter           | Departsiz              | an an anna an Abarra Ma                                                                                                    |                                                                              |  |
| HUYUU1-3/A2 (Rev 2) Anşap Kalıp işeninde Genel Mesleki beği ve Oygulama.<br>Becerisi  |              |            |         | 12.00F1:              |                       |                    |                        | açıklanmıştır                                                                                                    | lıpçı (Seviye 3) Sınav sonuçları                                             |  |

Ekran Görüntüsü 17: Güvenli Sınav İşlemler-Sınav Sonuçları Ekranı